### Morgan Stanley

WEALTH MANAGEMENT

**Documents Available** 

# eDelivery

Use Morgan Stanley Online or the Morgan Stanley Mobile App to access your account documents 24/7, with the paperless convenience and security of eDelivery.

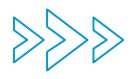

#### Quick

Sign up in minutes, then once enrolled, you'll get an email as soon as a document is ready to access online.

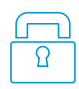

#### Secure

Reduce the chance of your personal information being lost or stolen in the mail, and eliminate the need to shred papers.

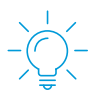

#### Convenient

View, download and print documents from anywhere, 24/7, or send them to your tax team with just a few clicks.

|                                 | for eDelivery              |
|---------------------------------|----------------------------|
|                                 | Statements                 |
|                                 | Trade Confirmations        |
|                                 | General Correspondence     |
|                                 | Shareholder Communications |
| Your statement<br>is available! | Tax Documents              |
|                                 | Syndicate Offerings        |
|                                 | Portfolio Reports          |

Switch to eDelivery by enrolling today, or talk to your Morgan Stanley team about getting enrolled.

#### To enroll in eDelivery on Morgan Stanley Online:

1. From Morgan Stanley Online, navigate to the **Services** tab on the homepage and select **eDelivery**.

On the eDelivery Preferences screen, eDelivery may be added to all accounts or individual accounts by selecting desired account numbers from the drop-down menu.

**Note:** eDelivery may only be added to accounts you own.

In the document section, complete the following steps:

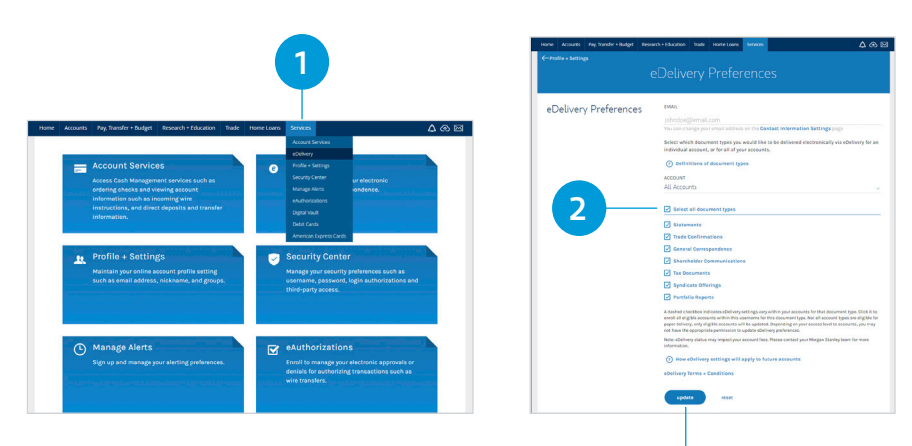

3

- 2. Next to the individual document(s) to enroll in eDelivery, click the respective check box or select the **Select all document types** check box.
- 3. Select Update.

**Note**: Be sure to log into Morgan Stanley Online regularly to maintain eDelivery.

## To enroll in eDelivery on the Morgan Stanley Mobile App:

- From Morgan Stanley Mobile App Home Screen, tap the menu icon and select Profile + Settings.
- 2. On the Profile + Settings screen, select **eDelivery Preferences** found under Communication Settings.

On the eDelivery Preferences screen, eDelivery may be added to all accounts or individual accounts by selecting desired account numbers from the drop-down menu.

**Note**: eDelivery may only be added to accounts you own.

In the document section, complete the following steps:

- 3. Next to the individual document(s) to enroll in eDelivery, click the respective check box or select the **Select all document types** check box.
- 4. Select Update.

**Note:** Be sure to log into Morgan Stanley Mobile App regularly to maintain eDelivery.

You can view statements, trade confirmations and tax documents on the Morgan Stanley Mobile App.

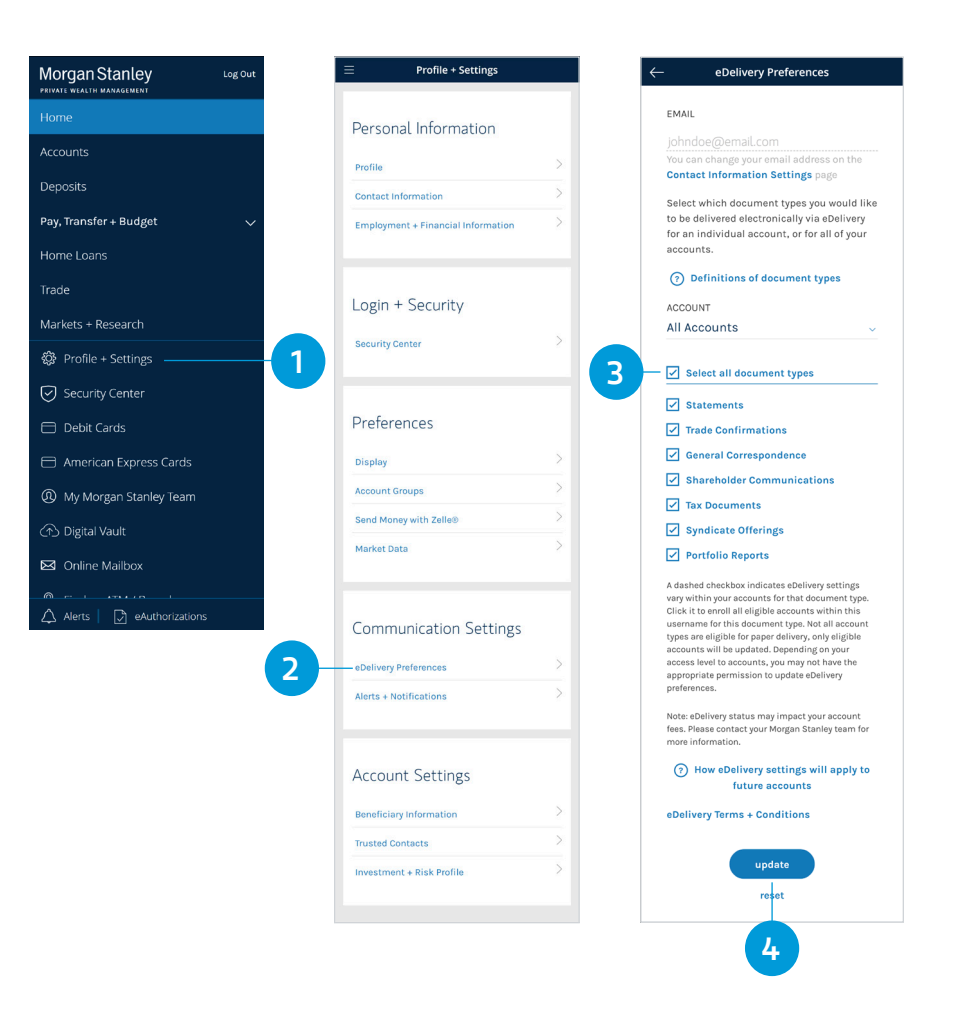